# **User Manual for Inferenz Unify**

(Snowflake Native App for Enterprise-Grade Data Deduplication)

# 1. Introduction

Inferenz Unify leverages GenAI technology to intelligently generate rules for identifying duplicate data within healthcare systems. By automating the detection process, it ensures that duplicate records are flagged efficiently, reducing the manual effort typically required for data cleansing. This approach not only streamlines data management but also enhances the overall integrity and reliability of healthcare information.

# 2. Prerequisites

Before getting started, ensure that application have necessary permissions:

Example: Granting Permissions to a Snowflake Native App in a Consumer Account

Below are example SQL statements to grant a Snowflake Native App access to tables, schemas, and databases within a consumer account. Replace your\_app\_name, your\_db, your\_schema, and your\_table with your actual object and app names.

# 1. Granting Privileges on a Database

-- Grant USAGE privilege on a database to the application GRANT USAGE ON DATABASE your\_db TO APPLICATION your\_app\_name;

# 2. Granting Privileges on a Schema

-- Grant USAGE privilege on a schema to the application GRANT USAGE ON SCHEMA your\_db.your\_schema TO APPLICATION your\_app\_name;

### 3. Granting Privileges on a Table

-- Grant SELECT privilege on a table to the application GRANT SELECT ON TABLE your\_db.your\_schema.your\_table TO APPLICATION your\_app\_name;

# 4. Granting Global Privileges (e.g., EXECUTE TASK)

-- Grant EXECUTE TASK privilege at the account level to the application GRANT EXECUTE TASK ON ACCOUNT TO APPLICATION your\_app\_name;

# **5. Granting IMPORTED PRIVILEGES on the SNOWFLAKE Database**

-- Grant IMPORTED PRIVILEGES on the SNOWFLAKE database to the application GRANT IMPORTED PRIVILEGES ON DATABASE SNOWFLAKE TO APPLICATION your\_app\_name;

#### Note:

You can view the privileges requested by the app using: SHOW PRIVILEGES IN APPLICATION your\_app\_name;

# 3. Using the Inferenz Unify

#### **Overview and stats**

In the overview tab you will get the complete stats of deduplication of your database.

| Quick Overview      | Inferenz Unify<br>Snowflake Native App for Enterprise-Grade Data I | Deduplication                              |                          |
|---------------------|--------------------------------------------------------------------|--------------------------------------------|--------------------------|
| Active Tables<br>3  | Data Quality Overv                                                 | 🖬 Overview 🖿 Table Management 🔍 Dedupe & I | Automation               |
| Data Health Score   | Daily Records Scanned                                              | Daily Duplicates Detected 1829             | Daily Duplicates Removed |
| Scheduled Jobs<br>3 | ↓ -88.89 %                                                         | <b>↓</b> -87.71 %                          | <b>↓</b> -87.71 %        |

# I. Quick Overview

- No. of table configured for the deduplication and are active under Active Table.
- Health score indicating the Health Score of overall Deduplication.
- No. of job scheduled for automatic run are specified under the Scheduled Jobs (daily/weekly/monthly/cron).

# II. Data Quality Overview

- In the Data Quality Overview, you will get information of Daily changes captured.
  - Total record scanned Daily.
  - Total duplicate records detected.
  - Total duplicate records deleted.

# III. Table Level Statistics

- There are two types of stats available in Stats.
  - When you select **ALL** then you will get all the stats of overall deduplication.
  - When you select any **Table** from the dropdown list you will get table level stats.
- Funnel View of data shows Daily stats.
- The line chart shows monthly stats.

| Table Level Statistics                |                     |   |
|---------------------------------------|---------------------|---|
| Select Table                          |                     |   |
| All                                   |                     | ~ |
| Last executed at: 2025-05-19 04:07:58 | urc                 |   |
| Enhanced Funnel Chart with Custo      | m Connector Color   |   |
|                                       |                     |   |
| TOTAL_RECORDS_SCANNED                 | 108k<br>100%        |   |
| TOTAL_DUPLICATE_DETECTED              | 14.5736<br>14%      |   |
| TOTAL_DUPLICATES_REMOVED              | 14.8796<br>100%     |   |
|                                       |                     |   |
|                                       |                     |   |
| Daily Duplicates Rem                  | oved (Last 30 Days) |   |
| 16,000                                |                     |   |
| 14,000                                |                     |   |
| 12,000                                |                     |   |
| 10,000                                |                     |   |
| 8,000                                 |                     |   |
| 6,000                                 |                     |   |
| 4,000                                 |                     |   |
| 2.000                                 |                     |   |
| 0                                     |                     |   |

# Step-by-Step guide to add new data source for deduplication

- a. Navigate to the **Table Management** tab to choose the dataset you want to deduplicate.
- b. Select the **Database** where your table is present.
- c. Select the **Schema** and then **Table** from the drop-down list.

| Quick Overview      | Inferenz Unify<br>Southank Harine Age for Enterprise-Grade Data Dedustication |
|---------------------|-------------------------------------------------------------------------------|
| Active Tables       | Dedupe & Review 👌 Automation                                                  |
| Data Health Score   | Select Source Database<br>Select a database v                                 |
| Scheduled Jobs<br>3 | © 2025 Inferenz. All rights reserved. ] inferenz.ai                           |
|                     |                                                                               |

d. After you select the source details, you need to provide the destination details.

| iick Overview | Snowflake Native App for Enterprise-Grade Dat | ta Deduplication |                                                    |
|---------------|-----------------------------------------------|------------------|----------------------------------------------------|
|               |                                               | 1 Overvie        | ew Table Management Q Dedupe & Review 👌 Automation |
| ve Tables     | Select Source                                 |                  | Select Destination                                 |
|               | Select Source Database                        |                  | Select Output Schema                               |
|               | UNIFY                                         | ~                | DEDUP_TEST                                         |
| Health Score  | Select Source Schema                          |                  | Enter output table name:                           |
| 0.0 %         | DEDUP_TEST                                    | ~                | large2                                             |
| duled Jobs    | Select Source Table                           |                  | Salact Primary Kay                                 |
|               | TESTING2                                      | ~                | CUSTOMERID ~                                       |
|               |                                               |                  | Select Columns for Deduplication                   |
|               |                                               |                  | AADHAARNUM × PANNUMBER × EMAIL ×                   |
|               |                                               |                  | PHONENUMBER × DATEOFBIRTH × FIRSTNAME × 🛛 🛛 🗸      |
|               |                                               |                  | LASTNAME ×                                         |
|               |                                               |                  | Submit                                             |
|               |                                               |                  | Submit                                             |

- e. System detected Primary key and Columns for deduplication will appear Automatically,
- f. You can review and change according to the requirement.
- g. You can add or remove columns for deduplication.
   Check- (Primary key should not be in the columns selected for deduplication)
   Press the Submit button to generate the deduplication rules and add the info.
- h. This process will take a few seconds.
- i. You can review the rules and make changes if required. (According to your data)

| Rule No      | ≓ <sub>Z</sub> Rules                                                                                                |
|--------------|----------------------------------------------------------------------------------------------------|
| 1            | (PANNUMBER = 1 AND AADHAARNUMBER = 1 AND (FIRSTNAME >= 0.90 OR LASTNAME >= 0.90))                                   |
| 2            | (PANNUMBER >= 0.90 AND AADHAARNUMBER = 1 AND FIRSTNAME = 1 AND LASTNAME >= 0.90 AND (PHONENUMBER = 1 OR EMAIL = 1)) |
| 3            | (PANNUMBER = 1 AND AADHAARNUMBER > = 0.90 AND (FIRSTNAME = 1 OR LASTNAME = 1))                                      |
| 4            | (PANNUMBER >= 0.90 AND AADHAARNUMBER >= 0.90 AND FIRSTNAME = 1 AND LASTNAME = 1 AND (PHONENUMBER = 1 OR EMAIL = 1)) |
| 5            | (PANNUMBER = 1 OR AADHAARNUMBER = 1 AND FIRSTNAME = 1 AND (PHONENUMBER = 1 OR EMAIL = 1))                           |
| 6            | (AADHAARNUMBER = 1.00 OR PHONENUMBER = 1.00 AND (FIRSTNAME >= 0.90 OR LASTNAME >= 0.90))                            |
| 7            | (AADHAARNUMBER >= 0.90 OR PHONENUMBER = 1.00 AND (FIRSTNAME >= 0.90 OR LASTNAME = 1.00))                            |
| 8            | (AADHAARNUMBER >= 0.90 OR PHONENUMBER = 1.00 AND (FIRSTNAME = 1.00 OR LASTNAME = 1.00))                             |
| 9            | (EMAIL = 1.00 OR PHONENUMBER = 1.00 AND (FIRSTNAME >= 0.90 OR LASTNAME >= 0.90))                                    |
| 10           | (EMAIL = 1.00 OR PHONENUMBER = 1.00 AND (FIRSTNAME = 1.00 OR LASTNAME = 1.00))                                      |
| Submit Edite | ed Rules                                                                                                    |

j. Once you submit the edited rules, your table is now configured to run Deduplication

Note- After submitting all the information in the **Table Management** tab, now to run the dedupe you need to switch to **Dedupe and Review** tab.

Steps to run Deduplication.

- a. To run the dedupe select the source you have already configured.
- b. Once you select your source click on the Run Dedupe Now button.
- c. After you click on Run Dedupe it will take a few seconds to complete the deduplication.

# Select Table DEDUPE.TEST.CUSTOMER\_DATA\_WITH\_IND\_REC\_TEN\_THOUSAND\_WITH\_DUPLICATES\_LARGE\_2

d. You will get the option to keep or delete the Latest/Oldest records.

| ose one rec<br>Keep lates<br>Keep olde:<br>plicates to | ord per cluster to keep:<br>.t<br>st<br>Review (Edit 🔽 / 🗙 if needed) |                |            |        |                     |                     |            |         |                         |   |          |
|--------------------------------------------------------|-----------------------------------------------------------------------|----------------|------------|--------|---------------------|---------------------|------------|---------|-------------------------|---|----------|
| =,                                                     | URESPECIMENPATH                                                       | AADHAARNUMBER  | PANNUMBER  | REGION | CREATEDAT           | UPDATEDAT           | CLUSTER_ID | RULE_ID | DEDUPE_INSERTED_DATE    |   | ≓⁄ KEEP  |
| 5,827                                                  | MENTS/1/SIGNATURE_9344557.PNG                                         | 7023 3789 4335 | DLDPG6931N | EAST   | 07/11/2018 14:54:59 | 27/11/2018 04:03:44 | 1          | 1       | 2025-05-02 08:17:51+05: | 0 | ×        |
| 11,232                                                 | MENTS/1/SIGNATURE_9344557.PNG                                         | 7023 3789 4335 | DLDPG6931N | EAST   | 07/11/2018 14:54:59 | 27/11/2018 04:03:44 | 1          | 1       | 2025-05-02 08:17:51+05: | 0 |          |
| 862                                                    | MENTS/10/SIGNATURE_4636818.PNG                                        | 718537571234   | MQHPA6611P | NORTH  | 30/11/2018 13:11:58 | 16/12/2018 13:12:07 | 2          | 1       | 2025-05-02 08:17:51+05: | 0 |          |
| 11,525                                                 | MENTS/10/SIGNATURE_4636818.PNG                                        | 718537571234   | MQHPA6611P | NORTH  | 30/11/2018 13:11:58 | 16/12/2018 13:12:07 | 2          | 1       | 2025-05-02 08:17:51+05: | 0 | ×        |
| 1,740                                                  | MENTS/22/SIGNATURE_5008762.PNG                                        | 8620 8776 8849 | CLAPR5101E | SOUTH  | 02/02/2021 04:17:14 | 27/02/2021 16:20:08 | 3          | 10      | 2025-05-02 08:17:51+05: | 0 | ×        |
| 11,349                                                 | MENTS/22/SIGNATURE_5008762.PNG                                        | 8620 3776 8849 | CQAPR5101E | SOUTH  | 02/02/2021 04:17:14 | 27/02/2021 16:20:08 | 3          | 10      | 2025-05-02 08:17:51+05: | 0 | <b>~</b> |
| 10,056                                                 | MENTS/27/SIGNATURE_1259879.PNG                                        | 279729485240   | FVUPS6834S | SOUTH  | 11/02/2020 22:53:59 | 12/03/2020 02:27:56 | 4          | 1       | 2025-05-02 08:17:51+05: | 0 |          |

e. You can delete the identified duplicates by clicking on the **Delete Selected Duplicates** Button.

| =,     | TURESPECIMENPATH                      | AADHAARNUMBER  | PANNUMBER  | REGION | CREATEDAT           | UPDATEDAT           | CLUSTER_ID | RULE_ID | DEDUPE_INSERTED_DATE        | L |
|--------|---------------------------------------|----------------|------------|--------|---------------------|---------------------|------------|---------|-----------------------------|---|
| 5,864  | IMENTS/68/SIGNATURE_9242432.PNG       | 3259 4745 6225 | KIZPF2037J | NORTH  | 25/09/2019 00:31:31 | 10/10/2019 00:16:35 | 9          | 10      | 2025-05-02 08:44:09+05:30   |   |
| 11,127 | JMENTS/70/SIGNATURE_7459749.PNG       | 165256405035   | AHYPZ0401H | NORTH  | 20/09/2023 12:06:43 | 29/09/2023 01:43:16 | 10         | 1       | 2025-05-02 08:44:09+05:30   |   |
| 10,917 | IMENTS/70/SIGNATURE_7459749.PNG       | 165256405035   | AHYPZ0401H | NORTH  | 20/09/2023 12:06:43 | 29/09/2023 01:43:16 | 10         | 1       | 2025-05-02 08:44:09+05:30   |   |
| 2,758  | JMENTS/1008/SIGNATURE_9732482.PNG     | 798938550675   | FLEPR2137T | EAST   | 03/06/2024 23:14:21 | 01/07/2024 05:57:40 | 11         | 1       | 2025-05-02 08:44:09+05:30   |   |
| 4,189  | IMENTS/1008/SIGNATURE_9732482.PNG     | 798938550675   | FLEKR2197T | EAST   | 03/06/2024 23:14:21 | 01/07/2024 05:57:40 | 11         | 1       | 2025-05-02 08:44:09+05:30   |   |
| 621    | JMENTS/90/SIGNATURE_8314634.PNG       | 6683 2026 2156 | VIUPS0530P | EAST   | 24/08/2018 03:40:52 | 07/09/2018 01:57:48 | 12         | 10      | 2025-05-02 08:44:09+05:30   |   |
| 534    | JMENTS/90/SIGNATURE_8314634.PNG       | 6683 2026 2116 | VIUPS0530P | EAST   | 24/08/2018 03:40:52 | 07/09/2018 01:57:48 | 12         | 10      | 2025-05-02 08:44:09+05:30   |   |
| 7,650  | JMENTS/91/SIGNATURE_7021052.PNG       | 5110 8483 0721 | XKVPW2005R | SOUTH  | 07/02/2021 07:10:34 | 11/02/2021 22:40:58 | 13         | 1       | 2025-05-02 08:44:09+05:30   |   |
| 565    | JMENTS/91/SIGNATURE_7021052.PNG       | 5110 8483 0721 | XKVPW2005R | SOUTH  | 07/02/2021 07:10:34 | 11/02/2021 22:40:58 | 13         | 1       | 2025-05-02 08:44:09+05:30   |   |
| 7,833  | IMENTS/98/SIGNATURE_3084703.PNG       | 680650072561   | PDAPV2396K | NORTH  | 06/06/2024 23:01:39 | 29/06/2024 02:45:13 | 14         | 1       | 2025-05-02 08:44:09+05:30   | 1 |
| 062    | MAENITE /00/CICNIATI IDE 2004702 DNIC | 000000070001   | DDADV0206K | NODTH  | 06/06/2024 22:01:20 | 20/06/2024 02:45:12 | 4.4        | 4       | 2026 05 02 08/44/00 / 05/20 |   |

- f. Records marked as 'X' will be deleted.
- g. To get complete stats of the dedupe go to the overview tab.

**Note -** Your deduplication result will be stored at destination details provided during configuration.

### Automation Scheduler Schedule/Update Job:

-

.. ..

a. To schedule the task and automate the dedupe process select the source table(s) you have already configured.

|                                                | 📊 Overview 🍗 Table Management 🔍 Dedupe & Reviev 👩 Automation |  |
|------------------------------------------------|--------------------------------------------------------------|--|
| Automation Cab                                 |                                                              |  |
| Automation Sche                                | duler                                                        |  |
| Select Table(s)                                |                                                              |  |
| Choose an option                               |                                                              |  |
| Frequency                                      |                                                              |  |
| Daily                                          |                                                              |  |
| Time to Run                                    |                                                              |  |
| 18:06                                          |                                                              |  |
| Enter Cron Expression (e.g., '0 10 * * * UTC') |                                                              |  |
| e.g., 0 10 * * * UTC                           |                                                              |  |

- b. Once you select your source table(s), next select the frequency to run the job.
  - If the frequency selected Daily, Weekly or Monthly
  - Select time to run from the dropdown slot list provided and similarly Day of the Week/Day of the month respective to the frequency chosen.
- c. If the frequency selected Cron, then enter the Cron Expression (e.g., '0 10 \* \* \* UTC')
- d. Click on the Schedule/Update Dedupe Job Button to automate the job.

#### **Suspend Job:**

• To suspend the existing Scheduled Dedupe Tasks/Jobs, select the source table(s) you have already configured and click on **Suspend Scheduled Jobs**.

# **Inferenz Unify**

| Snowflake Native App for Enterprise-Grade Data Deduplication |                                          |                                            |                                      |
|--------------------------------------------------------------|------------------------------------------|--------------------------------------------|--------------------------------------|
| Over                                                         | riew 📒 Table Management 🔍 Dedupe & R     | eview 💩 Automation                         |                                      |
| Automation Scheduler                                         |                                          |                                            |                                      |
| Select Table(s)                                              |                                          |                                            |                                      |
| DEDUPE.TEST.C × UNIFY.DEDUP_T ×                              |                                          |                                            | © ~                                  |
| Frequency                                                    |                                          |                                            |                                      |
| Daily                                                        |                                          |                                            | ~                                    |
| Time to Run                                                  |                                          |                                            |                                      |
| 11:38                                                        |                                          |                                            | ~                                    |
| Enter Cron Expression (e.g., '0 10 * * * UTC')               |                                          |                                            |                                      |
| e.g., 0 10 * * * UTC                                         |                                          |                                            |                                      |
| A task 'CUSTOMER_DATA_WITH_IND_REC_TEN_THOUSAND_V            | /ITH_DUPLICATES_LARGE_task' is already s | scheduled to run daily at 10:22 and the cu | ment status of the task is INACTIVE. |
| Schedule / Update Dedupe Jobs                                | I Suspen                                 | d Scheduled Jobs                           |                                      |

#### Last Executed Jobs:

• The Last Executed Jobs table will depict the details such as Table name, and latest task execution time for upto 10 records.

#### Last Executed Jobs

|   | Table                                                           | Last Executed At    |
|---|-----------------------------------------------------------------|---------------------|
| 0 | CUSTOMER_DATA_WITH_IND_REC_TEN_THOUSAND_WITH_DUPLICATES_LARGE_2 | 2025-05-15 13:27:51 |
| 1 | CUSTOMER_DATA_WITH_IND_REC_TEN_THOUSAND_WITH_DUPLICATES_LARGE_2 | 2025-05-15 11:45:28 |
| 2 | CUSTOMER_DATA_WITH_IND_REC_TEN_THOUSAND_WITH_DUPLICATES_LARGE_2 | 2025-05-15 11:29:07 |
| 3 | CUSTOMER_DATA_WITH_IND_REC_TEN_THOUSAND_WITH_DUPLICATES_LARGE_2 | 2025-05-15 11:18:47 |
| 4 | CUSTOMERS_WITH_DUPLICATES1                                      | 2025-05-15 06:13:56 |
| 5 | CUSTOMER_DATA_WITH_IND_REC_TEN_THOUSAND_WITH_DUPLICATES_LARGE   | 2025-05-15 06:12:03 |
| 6 | CUSTOMERS_WITH_DUPLICATES1                                      | 2025-05-15 06:08:44 |
| 7 | CUSTOMER_DATA_WITH_IND_REC_TEN_THOUSAND_WITH_DUPLICATES_LARGE_2 | 2025-05-15 05:44:28 |
| 8 | CUSTOMER_DATA_WITH_IND_REC_TEN_THOUSAND_WITH_DUPLICATES_LARGE_2 | 2025-05-15 05:19:10 |
| 9 | CUSTOMER_DATA_WITH_IND_REC_TEN_THOUSAND_WITH_DUPLICATES_LARGE_2 | 2025-05-14 13:17:08 |

# 6. Support

For further assistance, contact our support team at hello@inferenz.ai